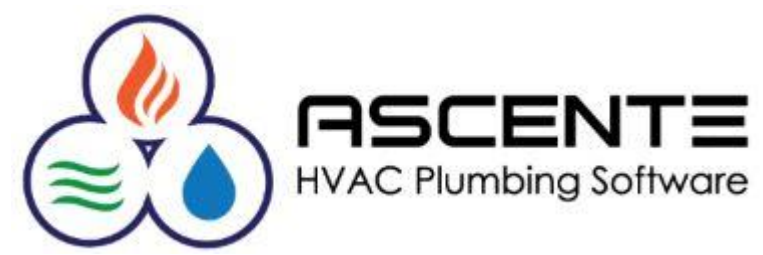

# Maintenance Contract Basics Webinar July 2010

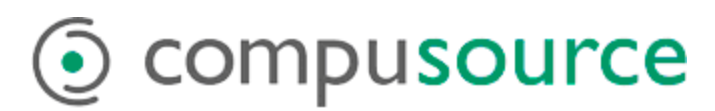

| Overview                                           | . 1      |
|----------------------------------------------------|----------|
| Objectives                                         | . 1      |
| Assumptions                                        | . 1      |
| Considerations                                     | . 2      |
| Recommendations                                    | . 2      |
| Processing Cycle                                   | . 2      |
| Flowcharts                                         | . 3      |
| Maintenance Contracts                              | . 3      |
| Create Maintenance Service Orders                  | . 3      |
| Options and Interfaces (Service)                   | . 4      |
| Service Tab                                        | . 4      |
| Service Options Tab                                | . 4      |
| Adding a Maintenance Contract                      | . 5      |
| Contract                                           | 5        |
| Defaults Tab                                       | 6        |
| Defaults Tab – Service                             | 6        |
| Defaults Tab – Billing                             | .0       |
| Problem Field – Runtime Inserts                    | . '      |
| Rilling Tah                                        | . /<br>ຂ |
| Sarvice Tab                                        | . U<br>Q |
| Generating Maintenance Service Orders and Invoices | 10       |
| Create Maintenance Service Orders and Invoices     | 10       |
| Puntimo Ontiono                                    | 10       |
| Runume Options                                     | 10       |
|                                                    | 10       |
| Updale                                             | 10       |
| Results to Billing and Service Records             | 11       |
| Invoicing Maintenance Service Orders.              | 12       |
| Bill in Advance - Maintenance Service Orders       | 12       |
| Service - Maintenance Service Orders               | 12       |
|                                                    | 13       |
| Reporting                                          | 14       |
| Maintenance Contracts Reports                      | 14       |
| Component Listing                                  | 14       |
| Contract Listing                                   | 15       |
| Contract Listing - Billing                         | 16       |
| Contract Listing - Service                         | 17       |
| Annual Maintenance Schedule                        | 18       |
| Manpower Requirements                              | 19       |
| Contract Budget Performance                        | 19       |
| Open Maint SO by Tech                              | 20       |
| PM Hours by Labor Grade                            | 21       |
| Scheduled PM Hours By Tech                         | 22       |
| Expired Contracts                                  | 23       |
| Expired Contracts                                  | 23       |
| Expired Contracts with Phone Information           | 24       |
| Label Printing                                     | 25       |
| Maintenance Contract Labels – Expired (5160)       | 25       |
| Maintenance Contract Labels (5160)                 | 26       |

**PROPRIETARY NOTICE**: This document contains information of a proprietary nature which is the trade secret of Compusource Corporation. Under no circumstances is the information contained in this document to be used, copied, or reproduced without the prior written consent of Compusource Corporation.

#### <u>Overview</u>

This webinar will review the basics required to understand and process maintenance contracts in the Ascente – Service Dispatch module. This will allow you to automate the scheduling and creation of service orders and work orders for both the billing and servicing of your maintenance contracts. Without this ability you would have to remember to manually create the service orders and work orders to bill and/or service your maintenance contracts. The more maintenance contracts you have, the more you will see the benefits of automating this processing using Ascente.

Maintenance contracts are often also referred to as service contracts, service agreements, preventative maintenance contracts, PM's and I am sure there are others. They all refer to the same thing for the purpose of this webinar.

#### **Objectives**

- Maintenance Contract Setup
  - Service
  - o Billings
- Generating Maintenance Service Orders and Invoices
- Reporting
  - Maintenance Contracts reports
    - Annual Maintenance Schedule
    - Manpower Requirements
  - Expired Contracts
  - Label Printing

#### **Assumptions**

0

- You are licensed to use the Ascente Service Dispatch and Maintenance modules.
- Every maintenance contract is linked to a jobsite record.
- All maintenance contracts run for a period of time and have a contract end date.
- A maintenance contract is considered expired once the contract end date has been past.
- A service order for either billing or service will NOT be created when the *next creation date* has exceeded the *contract end date*.

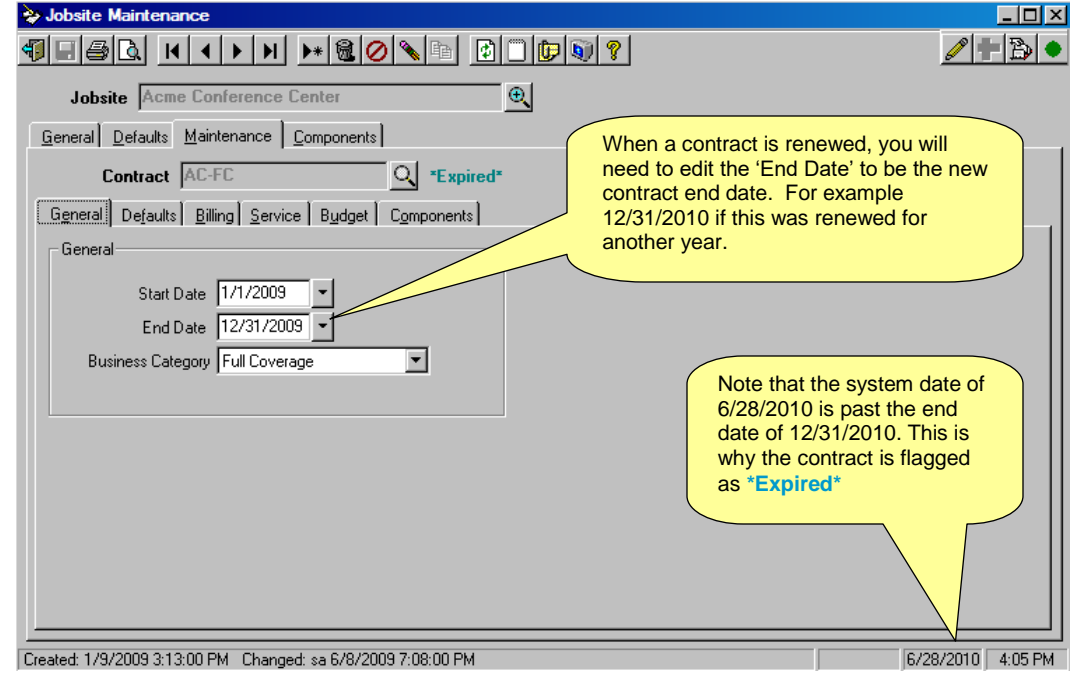

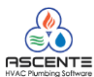

# Ascente

# Maintenance Contracts Basics Webinar

- Someone will add and maintain the maintenance contracts as necessary
- Someone will as necessary, typically monthly, create the maintenance service orders for the servicing and billing of the service contracts.
- Someone will contact the expiring contracts and hopefully get them to renew their maintenance contract.
- Someone will edit the contract end date for the renewed contracts to the new contract end date. For example; if a contract ended on 12/31/2009 and it was renewed for another year, the contract end date would need to be changed to 12/31/2010.

# **Considerations**

There are different ways that maintenance contracts can be processed. This typically depends on if your clients are commercial or residential and if you are providing HVAC or plumbing service. How you answer these questions, will determine how you will process maintenance contracts using Ascente.

- Do you only schedule service after you have received payment for the maintenance contract?
- Do you bill prior to providing the service?
- Do you collect or bill for the maintenance service only after the service has been provided?
- Do you provide multiple scheduled services a year or just an annual inspection?
- Do you ever bill at a different frequency then you provide service? For example you could bill monthly, but provide service quarterly.
- Do you have different skill levels of technicians that are used for different services? For example a filter changer as opposed to a journeyman for the more skilled labor.
- Do you provide preferred pricing for your jobsites that have purchased a maintenance contract?
- Are filters, belts, Freon or other items included in the price of the maintenance contract?

#### **Recommendations**

- It has been our experience that every company should have one person assigned with the responsibility of maintaining the maintenance contracts. We have seen companies where this was not the case and it resulted in a lot of extra work and grief to get caught up. Billings and services can get missed. It is easier to keep the system current than to determine what needs to be fixed and then fixing things.
- Keeping these contracts current is very important. It is easier to keep these contracts current on a monthly basis then to have to go back a few months and try to get them current. I am referring to:
  - Creating the service and billing service orders.
  - Servicing the contracts
  - Invoicing the contracts
  - o Entering new contracts
  - Renewing expired contracts
  - Updating the contract prices

#### Processing Cycle

- This is a typical processing cycle.
  - Monthly Or As Needed
    - Create Maintenance Service Orders
      - Service orders for advance billing
      - Service orders for providing the service
    - Run a Prebill and update the advance billing service orders
    - Optionally print the tasking service orders and distribute them to the technicians
  - o Daily Or As Needed
    - Enter newly sold maintenance contracts
    - Determine contracts due to expire soon
    - Try to renew the expiring contracts
    - Renew the contracts that are renewing and adjust pricing as necessary
    - Call to schedule the maintenance service for the existing maintenance service orders
    - Service the maintenance contracts
    - Invoice the service orders and be sure all associated costs are applied to the work orders

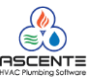

# **Flowcharts**

# Maintenance Contracts

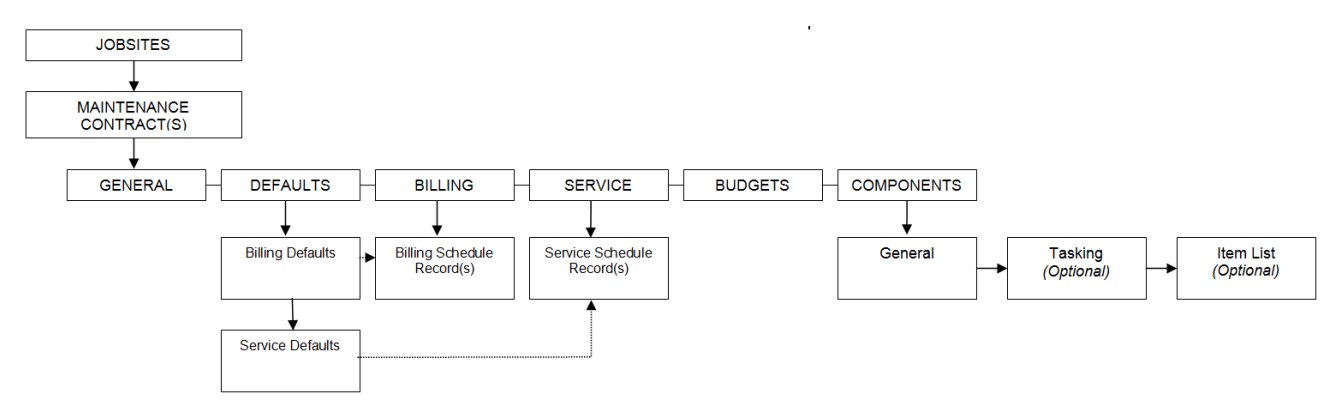

Create Maintenance Service Orders

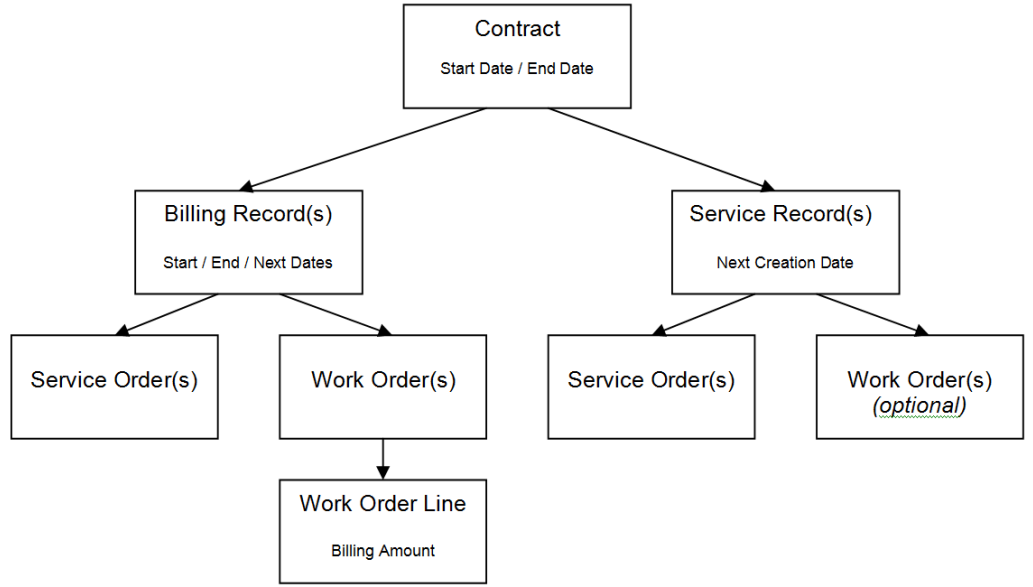

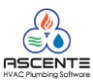

#### Options and Interfaces (Service)

Service Tab

- You need to setup your Service Dispatch Options and Interfaces setting defaults for your maintenance contracts.
  - Ascente / Service Dispatch / Maintenance / Options and Interfaces (Service) [Service Defaults] tab
     Service Dispatch Options and Interfaces Maintenance

| <b>1 -</b> 5 - 5 - 5 - 5 - 5 - 5 - 5 - 5 - 5 - |                                             |                            |                        |
|------------------------------------------------|---------------------------------------------|----------------------------|------------------------|
| Service Defaults Servic                        | e O <u>p</u> tions Dispatch Scheduling Work | Order Invoice Payroll User | Defined Fields         |
| Summarize                                      | Labor                                       | Maintenance Delauits       |                        |
| Status                                         | Open 💌                                      | I rouble                   | Maintenance            |
| Invoice Method                                 | Time & Material                             | Bill Type                  | Maint-Revenue          |
| Maintenance                                    | Billable                                    | Service Order Status       | PM - Prev Maint        |
| Priority                                       | Regular 💌                                   | Work Order Status          | Open 🔽                 |
| Invoice Print                                  | Standard 💌                                  | Maintenance                | Maint-Billable         |
| Call Type                                      | Plumbing 🔹                                  | Tax Class                  | 0 Non Taxable          |
| Promise Time                                   | Anytime 🔽                                   | Ad                         | PM Customer            |
| Selections                                     |                                             | New Customers              |                        |
| Cash Customer ID                               | (Cash)                                      | Default Customers          | Default in Call Taking |
| New Jobsite ID                                 | Jobsite Name                                |                            |                        |
| Branch Defaults from                           | Service Order Type                          |                            |                        |
|                                                |                                             |                            |                        |
| Changed: sa 6/28/2010 1:0                      | 00:00 PM                                    |                            | 6/28/2010 1:38 PM      |

# Figure 1: Service Dispatch - Options and Interfaces (Service) [Service Defaults] tab

#### Service Options Tab

0

0

Ascente / Service Dispatch / Maintenance / Options and Interfaces (Service) – [Service Options] tab
 Service Dispatch Options and Interfaces Maintenance

| ¶ - 5 0 0 0 0 0 0 0 0 0 0 0 0 0 0 0 0 0 0                                                          |                                                                                                    |
|----------------------------------------------------------------------------------------------------|----------------------------------------------------------------------------------------------------|
| Service Defaults Service Options Dispatch Scheduling Wor                                           | k Order <u>I</u> nvoice <u>P</u> ayroll <u>U</u> ser Defined Fields                                                                                                    |
| Options<br>Allow Users to Change Service Order ID<br>Update Jobsite with New Service Order         |                                                                                                    |
| Automatically Create Work Order with Service 0 Automatically Print New Service Orders E Bequire Ad | 'he 'Amortize Contracts'<br>eature is typically not checked.                                                                                                    |
| Amortize Contracts      Allow Billing on Service Contracts      Fringe Overlay      Burden Overlay | This determines if you want to be able to<br>enter the amount on the service order<br>created for service as opposed for advance<br>billing. This is typically used for companies<br>that collect after the service is provided. |
|                                                                                                    | 6/20/2010 1:54 PM                                                                                                    |
| Changed: sa 6/20/2010 1:46:00 PM                                                                   | j j6/20/2010 j 1:04 FM                                                                                                    |

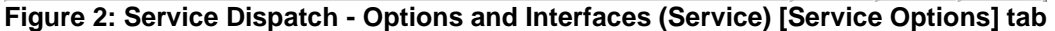

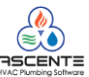

#### Adding a Maintenance Contract

# Contract

- Select the jobsite record that has purchased a maintenance contract. You will need to add it if it does not already exist.
  - o Ascente / Service Dispatch / Maintenance / Jobsite
- Click on the [Maintenance] tab
  - Ascente / Service Dispatch / Maintenance / Jobsite [Maintenance] tab

| 😓 Jobsite Maintenance                                                                    |                    |
|------------------------------------------------------------------------------------------|--------------------|
|                                                                                          | / 🕈 🔁 🔶            |
| Jobsite 1157 Valley Pak Dr.                                                              |                    |
| General Defaults Maintenance Components                                                  |                    |
| Contract AC                                                                              |                    |
| General Defaults Billing Service Budget Components                                       |                    |
| General<br>Start Date 1/1/2010<br>End Date 12/31/2010<br>Business Category Full Coverage |                    |
| Created: 1/28/2003 5:10:00 PM Changed: sa 6/4/2009 1:30:00 PM                            | 6/28/2010 12:00 PM |

- Figure 3: Jobsite Maintenance Contract [General] tab
- Add a contract code and then enter the following fields on the [General] tab.
  - Start Date
  - End Date

0

- Business Category
  - This is used by the Jobsite Performance Report

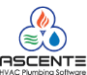

#### **Defaults Tab**

- Click on the [Defaults] tab
  - These are the defaults values to be used when service orders and optionally work order are created for service and/or billing by the Create Maintenance Service Orders program. Use the 'Defaults for' selection to determine if you are entering the default values for the service or billing service orders. Billing defaults are used for service orders created based on the [Billing] tab records. Service defaults are used for service orders created based on the [Service] tab records.

### Defaults Tab – Service

- Note that the 'Defaults for' selection to determine if you are entering the default values for the service or billing. Select 'Service'.
- These are the defaults values to be used when service orders and optionally work order are created for servicing this maintenance contract. The Create Maintenance Service Orders program will use these default values when creating the service order for this contract's 'Service' records.

| 😓 Jobsite Maintenance                                                                     |                                                                                |                                                                   |
|-------------------------------------------------------------------------------------------|--------------------------------------------------------------------------------|-------------------------------------------------------------------|
|                                                                                           |                                                                                | A 🛨 📴 🗨                                                           |
| Jobsite 1157 Valley Pak Dr.                                                               | €.                                                                             |                                                                   |
| General Defaults Maintenance Components                                                   | The 'Defaults                                                                  | for: Service' are                                                 |
| Contract AC                                                                               | associated w                                                                   | ith the service records<br>ce] tab.                               |
| General Defaults Billing Service Budget Component                                         |                                                                                | No charge for labor or material                                   |
| Defaults for Service                                                                      | Invites                                                                        | included in the contract.                                         |
| Trouble Maintenance                                                                       | Summarize No Summary                                                           |                                                                   |
| Problem Scheduled maintenance for<br>(MaintenanceStartDate) thru<br>(MaintenanceEndDate). | Maintenance Maint-Full Coverage Invoice Print Standard Bill Tune Maint-Revenue | Set this to 'Open' if you want a work order created. Or 'None' if |
| Service Order<br>Branch AT                                                                | WO Status Open                                                                 | created.                                                          |
| Department Air Conditioning                                                               | Tax Group ID CA California 💽 Te                                                | rms Code Net30 0% Dis 💌                                           |
| Technician Brad Graham                                                                    | Customer Level RESA Reside                                                     | Price ID (None)                                                   |
| SO Status PM - Prev Maint This is                                                         | s typically 'PM – Prev Maint'                                                  |                                                                   |
| Salesperson [GJL Gregg Joseph Lukeski OF OF                                               |                                                                                | pricing arrangement exists.                                       |
| Created: 1/28/2003 5:10:00 PM Changed: sa 6/4/2009 1:30:00 PM                             |                                                                                | 6/28/2010 12:12 PM                                                |

Figure 4: Jobsite – Maintenance – Defaults – Service

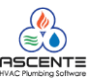

#### Defaults Tab – Billing

- Note that the 'Defaults for' selection to determine if you are entering the default values for the service or billing. Select 'Billing'.
- These are the defaults values to be used when service orders and work order are created for advance billing this maintenance contract. The Create Maintenance Service Orders program will use these default values when creating the service order and work order for this contract's 'Billing' records.

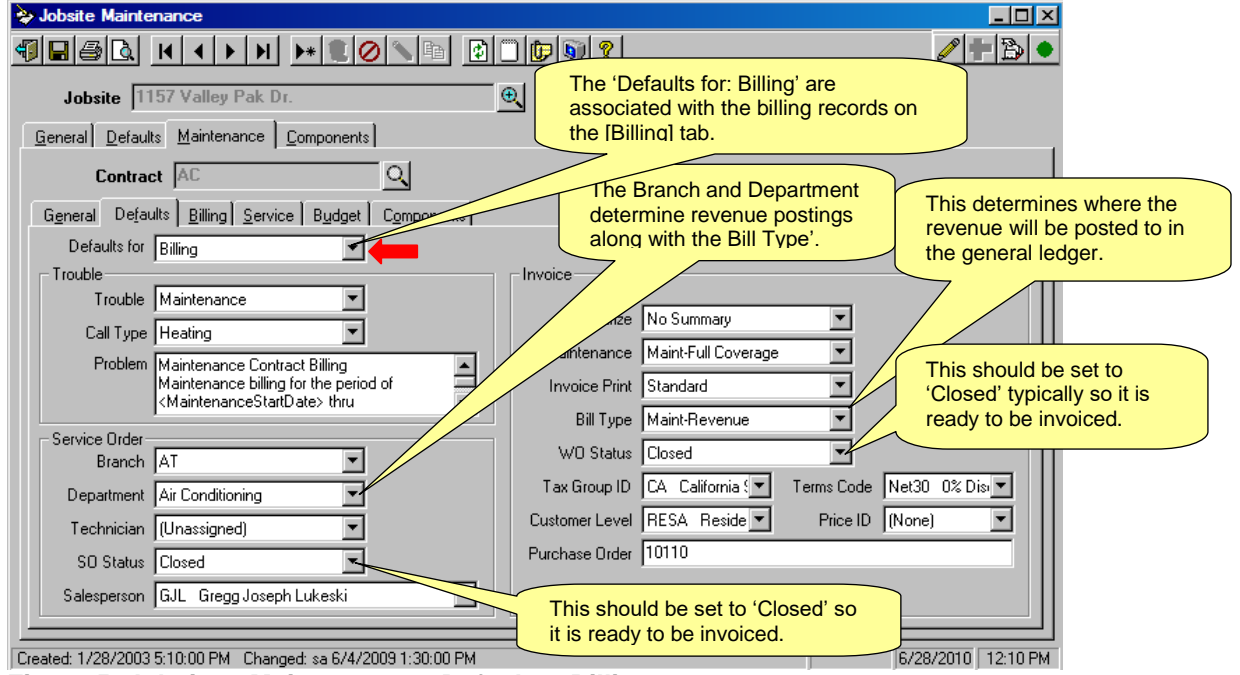

Figure 5: Jobsite – Maintenance – Defaults - Billing

# Problem Field – Runtime Inserts

Clients have requested that the service order and invoice for advance billing indicate the beginning and ending dates for the month that this service order is for. This can be done using the following print-time inserts:

- <ContractStartDate>
- Prints the start date of the contract
- <MaintenanceStartDate>
  - AdvintemanceEndDate>
- Prints the start date for the maintenance period
- Prints the end date for the maintenance period
- <iviaintenanceEndDate>

For Example the following verbage may be entered in the problem area;

"Scheduled maintenance for <MaintenanceStartDate> thru <MaintenanceEndDate>."

The results that will display in the service order problem field are: *Scheduled maintenance for 7/01/2010 thru 7/31/2010.* 

You can cut and paste the above into the problem field.

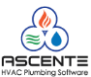

#### **Billing Tab**

0

- Click on the [Billing] tab
  - This is where you specify billing schedule for current maintenance contract.
  - If a billing record is added, a customer other than the (Cash) customer needs to be linked to the jobsite record. This is because an accounts receivable invoice and the associated general ledger postings will happen once the service order resulting from this billing entry is goes through the Prebill cycle.
  - A service order will be created for each row added.

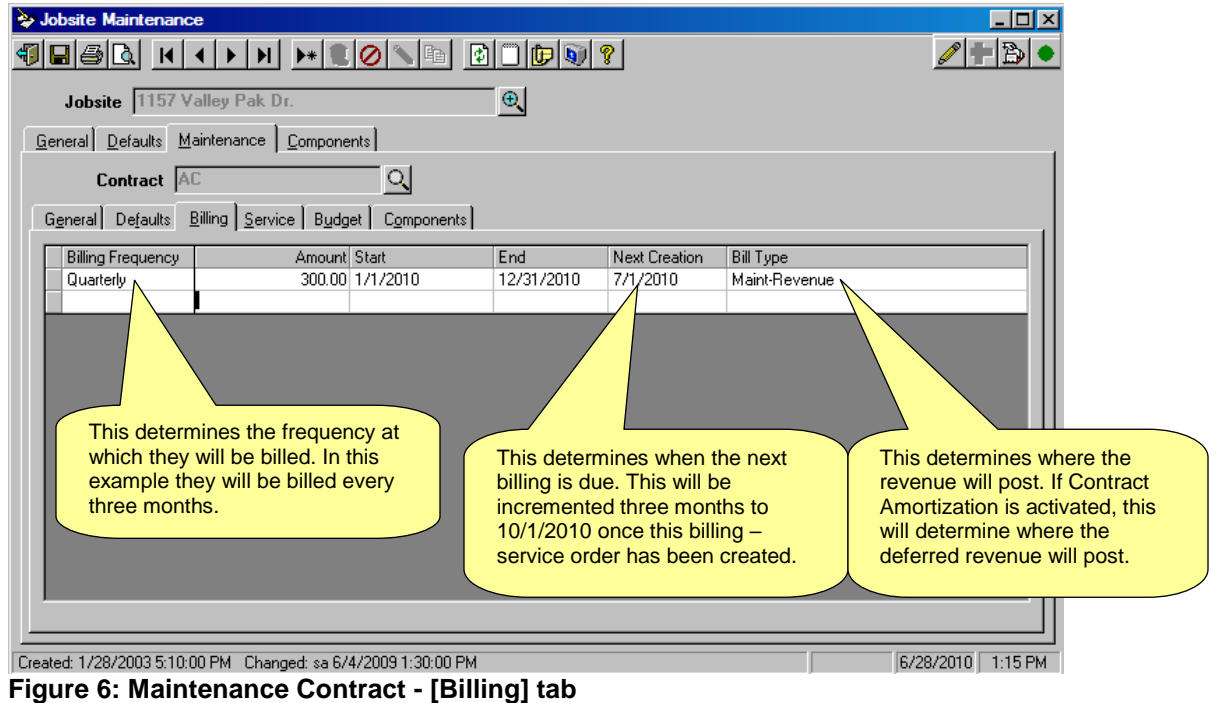

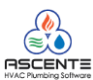

#### Service Tab

- Click on the [Service] tab
  - This is where you specify service schedule for current maintenance contract.
  - A service order will be created for each row added.

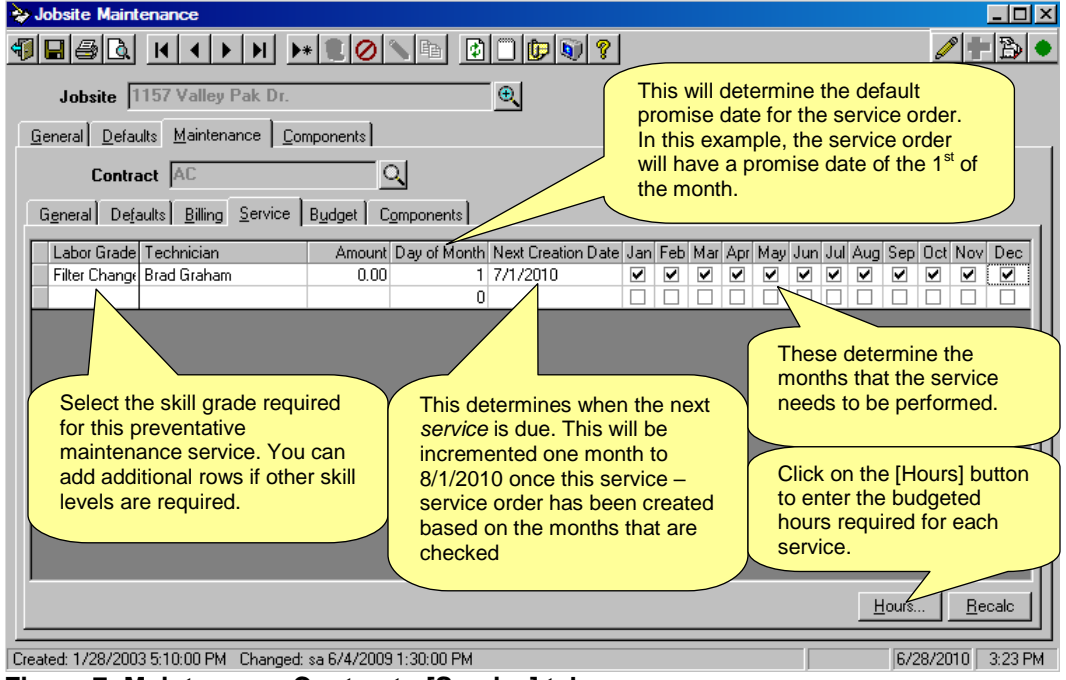

0

Figure 7: Maintenance Contract - [Service] tab

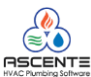

#### Generating Maintenance Service Orders and Invoices

This process is used create the new service orders and work orders all of the billing and service contract records that are due. This is typically run once a month, but it could be run more frequently.

#### Create Maintenance Service Orders

#### **Runtime Options**

- You will need to run the Create Maintenance Service Orders program.
  - Service Dispatch / Periodic / Create Maintenance Service Orders
    - Runtime Criteria
      - Optionally select a range of branches
      - Enter the 'Select Through' date to use to select the contracts to select.
        - This date is compared to the 'Next Creation Date' and if this date is not after the 'Select Through' date and the contract is not expired, a service order and work order will be created.
        - Note that you can't enter a date more than 60 days in the future from the current date.
      - Optionally select a department and service order type

#### Register

0

- Click on the [Register] button
  - Review the register and if there is a problem:
  - Close out of the Create Maintenance Service Orders form
  - Correct the problem
  - Rerun the Create Maintenance Service Orders Register

#### Update

0

• When the register is correct, click on the [Update] button to create the maintenance service orders and work orders and increment the *next creation dates* in the billing and service records.

| Click on the [Register] button to<br>print the Create Maintenance<br>Service Orders Report.                               | egister                                                                                                    |
|----------------------------------------------------------------------------------------------------|----------------------------------------------------------------------------------------------------|
| ng Ending (Ending)                                                                                                    |                                                                                                    |
| This date will<br>select the co<br>and billing re<br>note that will<br>records that<br><i>creation date</i><br>7/31/2010. | After printing the Register, the<br>[Update] button will be active and<br>you can click it to create the<br>maintenance service orders and<br>work orders. |
|                                                                                                    | //31/2010.                                                                                                    |

Figure 8: Create Maintenance Service Orders form

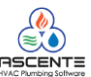

| 6/28/10<br>4:54 pm        | Continental Products Unlimited<br>Create Maintenance Service Orders                                                  |                 |                | Page 1 of 1                                         |                                                     |                   |                                                                    |                                                                                                    |
|---------------------------|----------------------------------------------------------------------------------------------------|-----------------|----------------|-----------------------------------------------------|-----------------------------------------------------|-------------------|--------------------------------------------------------------------|----------------------------------------------------------------------------------------------------|
| JobsiteN ame              | Jobsite                                                                                                    | <u>Contract</u> | <u>Cust ID</u> | Maint<br>Date                                       | <u>SO Status</u>                                    | <u>WO Status</u>  | SO Type                                                            | Maint Price Svc                                                                                                    |
| Branch Name<br>Department | LA<br>Air Conditioning                                                                                               |                 |                |                                                     |                                                     |                   |                                                                    |                                                                                                    |
| Scott, Troy               | 1157 Valley Pak Dr.                                                                                                  | AC              | (Cash)         | 7/01/10 🤇                                           | Closed                                              | Closed            | Heating                                                            | \$300.00                                                                                                    |
| Scott, Troy               | 1157 Valley Pak Dr.                                                                                                  | AC              | (Cash)         | 7/01/10                                             | PM - Prev Mair                                      | nt Open           | Heating                                                            | \$0.00 ( X )                                                                                                    |
| Air C                     | Conditioning                                                                                                    |                 |                |                                                     |                                                     | 2 Department Reco | ords Printed                                                       | \$300.00                                                                                                    |
| LA                        |                                                                                                    |                 |                |                                                     |                                                     | 2 Branch Records  | Printed                                                            | \$300.00                                                                                                    |
| Grand Total:              |                                                                                                    | 4               |                |                                                     |                                                     | 2 Records P       | rin ted                                                            | \$300                                                                                                    |
|                           | Each or these lines on this<br>report will result in a servic<br>order and possibly a work<br>order will be created. | ce              | ***E1#         | Note that<br>& work ord<br>so that the<br>invoiced. | the billing ser<br>der are both o<br>ey are ready t | to be             | The 'X' in<br>indicates<br>for service<br>contract.<br>then this i | the service column<br>that this service order is<br>ing the maintenance<br>If there is not an 'X',<br>is for billing. |

• You can now print the service orders in the standard 'Service Order' or 'Tasking Service Order' format. This is done using the Ascente / Service Dispatch / Reports / Service Order Print program.

Results to Billing and Service Records

| 🗞 Jobsite Maintenance                                        | _ 🗆 🗵      |
|--------------------------------------------------------------|------------|
|                                                              | 1₽₿●       |
| Jobsite 1157 Valley Pak Dr.                                  |            |
| General Defaults Maintenance Components                      |            |
|                                                              |            |
| General Defaults Billing Service Budget Components           |            |
|                                                              |            |
| Billing Frequency Amount Start End Next Creation Bill Type   |            |
| Quarterly 300.00 1/1/2010 12/31/2010 10/1/2010 Maint-Revenue |            |
|                                                              |            |
|                                                              |            |
| Note that the Next Creation                                  |            |
| date is now incremented by                                   |            |
| three months because the                                     |            |
| frequency is set to quarterly.                               |            |
|                                                              |            |
|                                                              |            |
|                                                              |            |
|                                                              |            |
|                                                              |            |
|                                                              |            |
|                                                              | 10 4:56 PM |

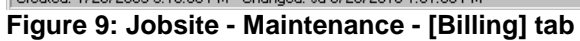

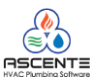

| Sobsite Maintenance                                                                                                    |
|----------------------------------------------------------------------------------------------------|
|                                                                                                    |
| Jobsite 1157 Valley Pak Dr.                                                                                                    |
| General Defaults Maintenance Components                                                                                                    |
|                                                                                                    |
| G <u>e</u> neral Defaults <u>Billing</u> <u>Service</u> Budget Components                                                                                                    |
| Labor Grade       Technician       Amount       Day of Month       Next Creation       Date       Jan       Feb       Mar       Apr       May       Jun       Jul       Aug       Sep       Dct       Nov       Dec         Filter Change       Brad Graham       0.00       1       8/1/2010       Image: Comparison of the second of the second of the seco |
| Hours Recalc                                                                                                    |
| Created: 1/28/2003 5:10:00 PM Changed: sa 6/28/2010 1:01:00 PM 6/28/2010 4:57 PM                                                                                                    |

Figure 10: Jobsite - Maintenance - [Service] tab

Invoicing Maintenance Service Orders

#### Bill in Advance - Maintenance Service Orders

For service orders that are created for billing from the Jobsite / Maintenance / [Billing] tab records, you should not have to do any processing in Work Orders to invoice these assuming that:

- Your default settings in the Jobsite / Maintenance / [Defaults] tab for Billing are correct.
  - o The default service order status was set to 'Closed'
  - o The default work order status was set to 'Closed'
- The jobsite references a customer other than the (Cash) customer
- If you have the 'Update by User Only' option set in the Ascente / Service Dispatch / Maintenance / Options and Interfaces (Service) [Invoice] tab, the user that ran the 'Create Maintenance Service Orders' program, must be the operator to run the Prebill process to invoice these service orders.

Typically these maintenance service orders for advance billing are invoiced in a batch by themselves immediately after running the "Create Maintenance Service Orders" program. Set the Prebill runtime option "Repair/Maintenance" to be "Maintenance" so that only service orders that reference a maintenance contract will be selected.

#### Service - Maintenance Service Orders

For service orders that are created for providing the preventative maintenance service from the Jobsite / Maintenance / [Service] tab records, you will have to do any do your standard processing:

- In order for the Jobsite Performance Report to categorize this service order correctly, make sure that the 'Maint' field on the Call Taking Screen [General] tab is set to either:
  - Maint Billable
  - Maint Full Coverage
  - Maint Labor Free
  - o Maint Material Free
- Dispatch the service order to a technician so the service gets performed and the service order status is set to 'Closed'.
- You should always make sure all costs and sales are applied to the work order before invoicing the service order.

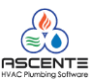

These can be invoiced in a batch with other non-maintenance service orders or you can set the Prebill • runtime option "Repair/Maintenance" to be "Maintenance" so that only service orders that reference a maintenance contract will be selected.

| 🗐 Call Taking                                                                                                    |                                                                                                    |
|----------------------------------------------------------------------------------------------------|----------------------------------------------------------------------------------------------------|
| Image: Service Order RANCK       Image: Service Order RANCK       Image: Service Order Ranck       Image: Service Order Ranck <td< th=""><th>The 'Maint' field will determine how the cost<br/>and sales are categorized on the 'Jobsite<br/>Performance Report'. All of the 'Maint-*' codes<br/>will be considered as relating to a maintenance<br/>contract and 'Billable' will be considered as<br/>non-maintenance or 'Extra' on the report.</th></td<> | The 'Maint' field will determine how the cost<br>and sales are categorized on the 'Jobsite<br>Performance Report'. All of the 'Maint-*' codes<br>will be considered as relating to a maintenance<br>contract and 'Billable' will be considered as<br>non-maintenance or 'Extra' on the report. |
| Jobsite *Existing Jobsite* Update Jobsite                                                                                                    | Branch AT                                                                                                    |
| Name TEXACO                                                                                                    | own/Rent Billable<br>Maint-Full Coverage                                                                                                    |
| Address 1 123 Main St                                                                                                    | Invoice Maint-Labor Free<br>Maint-Material Free<br>Schedulino Maint-Billable                                                                                                    |
| Figure 11: Call Taking - 'Maint' field setting                                                                                                    | gs                                                                                                    |

#### Prebill

\_

Run the Service Dispatch / Journals / Prebill to invoice the maintenance service orders. The actual Prebill process for maintenance service orders is really not any different than the Prebill process for nonmaintenance service orders.

| Runtime Criteria                        |                               |
|-----------------------------------------|-------------------------------|
| 🖀 Prebill Register                      |                               |
| 4 4 4 1 0 0 0 0 0 0 0 0 0 0 0 0 0 0 0 0 |                               |
| Select Report Values                    | Basister                      |
| Invoice Date 7/1/2010                   | Parment Summerry              |
| Range Selection                         | Layment Summary               |
| Beginning                               | Ending [nvoices               |
| Branch (Beginning)                      | ) Update                      |
| Technician (Beginning)                  |                               |
| Service Order (Beginning)               |                               |
| Field Selections                        |                               |
| Sort By Technician                      | Set the Repair/Maintenance    |
| Repair / Maintenance Maintenance        | only register and invoice     |
| Prebill Report Name Prebill             | service orders that reference |
| Invoice Report Name Invoice             | maintenance contracts.        |
| Password                                |                               |
|                                         |                               |
|                                         | F6 Maint 7/2/2010 4:27 PM     |

Figure 12: Prebill - Runtime Criteria

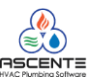

#### Reporting

Maintenance Contracts Reports

Service Dispatch / Reports / Maintenance Contracts

#### Component Listing

The Component Listing provides a detail list of all components (equipment) that have been defined for a jobsite on the Components tab.

- This list can be given to a technician for them to gather missing information regarding the components (ie, model, serial number, etc).
- This also could be given to a customer so they can see the full list of equipment they have in place.
- This can be used to market to your jobsites. For example; you could print a listing of all units installed within a specific date range and then try to sell them a maintenance contract or service.

| nge Selection | Destination    | Fulling         |   |
|---------------|----------------|-----------------|---|
| Mod           | Jeginning      | Ending (Ending) |   |
| Serial Numb   | r (Beginning)  | (Ending)        | - |
| Install Dat   | e 1/1/2006     | 12/31/2006      |   |
| Warranty Da   | e (Beginning)  | (Ending)        |   |
| Extra Dal     | e (Beginning)  | (Ending)        |   |
| Contra        | t (Beginning)  | (Ending)        |   |
| Equipme       | nt (Beginning) | (Ending)        |   |
| Coverage Typ  | e (Beginning)  | (Ending)        |   |
| Exclusion     | is (Beginning) | (Ending)        |   |
| Refrigera     | nt (Beginning) | (Ending)        | - |
| d Selections  |                | Options         |   |

Figure 13: Service Dispatch / Reports / Maintenance Contracts - Component Listing Continental Products Unlimited 06/29/10 Page 1 of 1 8:27 am Components by Jobsite Working Chrg EPA Local Identifier Model Manu facture r SerialNumber Contract User Defined Fld #2 Install Date Warr Date Exp Extra Date User Defined Fld #1 Refrigerant Equipment WCUOM Reg'd Cust: Atm047 Jobsite: 916 Beachwood Ave BAKER KEN LASTMANE FIRSTNAME M 916 BEACHWOOD AVE 960 PARKER STREET ANAHEIM, CA 92850 ANAHEIM, MN 56444 Condensor 34563456 1/01/07 12/31/09 🗸 Trane 543643564356 .00 Records: 1 Jobsite: Arco 1009 Cust: Atm053 ARCO LAST, FIRST M 2310 STEVE REYNOLDS 6023 HOWARD STREET SUITE 701 NORCROSS, GA 30093 NORCROSS, SD 57442 Condensor TR908700 Trane ADC234 .00 1/01/07 12/31/09 🗹 Air Compressor Refrigerant Pound Records: 1 Jobsite: Rubble, Barney Cust: (Cash) RUBBLE, BARNEY CASH CUSTOMER FOR ASCENTE 3622 BRASELTON ADDRESS1 ADDRESS2 DACULA, GA 30019 DACULA, ST 999999999 FAU1 H871600-22 Trane 32132132-325250A .00 12/08/06 12/08/11 Records: 1 Report Totals Records: 3

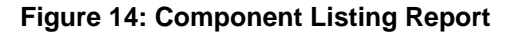

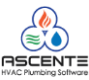

Jobsites: 3

# Contract Listing

The Contract Listing provides a detail list of all contracts that have been defined for a jobsite on the Maintenance tab. This listing includes the contracts current status, and counts of active/expired contracts.

| Maintenance Contrac      | ts           |                  |             |          |             |           | _ 🗆 🗵   |
|--------------------------|--------------|------------------|-------------|----------|-------------|-----------|---------|
| 4600                     | 0 ?          |                  |             |          |             |           |         |
| - Select Benort Values   |              |                  |             |          |             |           |         |
| - Range Selection        |              |                  |             |          |             |           |         |
|                          |              | Beainnina        | <br>Endina  |          |             |           |         |
|                          | Jobsite      |                  | Q (ding)    |          |             |           |         |
|                          | Contract     | (Beginning)      | (Ending)    |          |             |           |         |
| Contrac                  | t Start Date | (Beginning)      | (Ending)    |          |             |           |         |
| Contrac                  | t End Date   | (Beginning)      | (Ending)    |          |             |           |         |
| Busines                  | ss Category  | Limited Coverage | Limited Cov | erage    |             |           |         |
|                          |              |                  |             |          |             |           |         |
|                          |              |                  |             |          |             |           |         |
|                          |              |                  |             |          |             |           |         |
|                          |              |                  |             |          |             |           |         |
|                          |              |                  |             |          |             |           |         |
| - Field Selections       |              |                  |             | Options  |             |           |         |
|                          | 1.4          |                  |             |          |             | _         |         |
| Report Name   Contract L | listing      |                  |             | Print Op | tions Cover | Page      |         |
|                          |              |                  |             |          |             |           |         |
|                          |              |                  |             |          |             |           |         |
|                          |              |                  |             |          |             | 6/29/2010 | 8:53 AM |

Figure 15: Service Dispatch / Reports / Maintenance Contracts - Contract Listing

06/29/10 8:56 am

# Continental Products Unlimited Contract Listing

Page 1 of 2

| Jobsite             | Name                   | Contract      | Start    | End      | Status as of<br>6/29/10 | Category         |
|---------------------|------------------------|---------------|----------|----------|-------------------------|------------------|
| 1033a Winchester Dr | Jones, Sally           | A             | 3/03/05  | 3/03/06  | Expired!                | Limited Coverage |
| 1080 Elm St         | Benion, James          | TEST          | 2/18/00  | 1/31/20  | Active                  | Limited Coverage |
| 1157 Valley Pak Dr. | Scott, Troy            | CASHCUST      | 6/04/09  | 6/04/10  | Expired!                | Limited Coverage |
| 1200 W.Commonwaelth | Fullerton City Hall    | HVAC          | 1/01/10  | 12/31/10 | Active                  | Limited Coverage |
| 916 Beachwood Ave   | Baker, Ken             | AC            | 1/01/07  | 12/31/08 | Expired!                | Limited Coverage |
| 916 Beachwood Ave   | Baker, Ken             | HEAT          | 1/01/07  | 12/31/07 | Expired!                | Limited Coverage |
| 916 Beachwood Ave   | Baker, Ken             | Plumbing      | 1/01/07  | 12/31/07 | Expired!                | Limited Coverage |
| Arco 1009           | Arco                   | AC            | 1/01/08  | 12/31/08 | Expired!                | Limited Coverage |
| Berkley             | Berkley                | <b>1</b>      | 5/01/08  | 4/30/11  | Active                  | Limited Coverage |
| Dupe1               | Dupe1                  | dupe1         | 1/01/07  | 12/31/07 | Expired!                | Limited Coverage |
| KFC                 | Kentucky Fried Chicken | AC            | 2/01/10  | 2/28/11  | Active                  | Limited Coverage |
| TEXACO              | TEXACO                 | AC            | 1/06/00  | 2/04/15  | Active                  | Limited Coverage |
| TEXACO              | TEXACO                 | Full Coverage | 11/08/99 | 12/31/07 | Expired!                | Limited Coverage |
| TEXACO              | TEXACO                 | Service       | 8/01/98  | 12/31/07 | Expired!                | Limited Coverage |

| Report Totals                                |               | Contracts By<br>Category | Active | Expired! | Total |
|----------------------------------------------|---------------|--------------------------|--------|----------|-------|
| Contracts:<br>Jobsites:<br>Active Contracts: | 14<br>10<br>5 | Limited Coverag          | 5      | 9        | 14    |
| Expired Contracts:                           | 9             | Total                    | 5      | 9        | 14    |

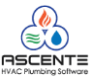

#### **Contract Listing - Billing**

Billing - Lists the details of contracts that are set up to bill independently and in advance of the service being performed. The Contract Listing - Billing provides a detail list of all contracts that have been defined for a jobsite on the Maintenance tab, Billing sub tab.

Print the Contract Listing – Billing report to:

- List all billing records
- Print a listing of all billing records set to end within a specific date range
- Determine which jobsites have billing records

|          | Maintenance Contracts                  |             |   |           |                     |                   |
|----------|----------------------------------------|-------------|---|-----------|---------------------|-------------------|
| 4        | al 🖉 🗗 🕄 🖗                             |             |   |           |                     |                   |
| <b>S</b> | Select Report Values                   |             |   |           |                     |                   |
| L.       | Range Selection                        |             |   |           |                     |                   |
|          |                                        | Beginning   | E | inding    |                     |                   |
|          | Jobsite                                | (Beginning) | ( | Ending)   |                     |                   |
|          | Next Creation Date                     | (Beginning) | ( | Ending)   |                     |                   |
|          | Billing End Date                       | 1/1/2008    | 1 | 2/31/2010 |                     |                   |
|          |                                        |             |   |           |                     |                   |
|          |                                        |             |   |           |                     |                   |
|          |                                        |             |   |           |                     |                   |
|          |                                        |             |   |           |                     |                   |
|          |                                        |             |   |           |                     |                   |
|          |                                        |             |   |           |                     |                   |
|          |                                        |             |   |           |                     |                   |
|          | Field Selections                       |             |   | - Options |                     |                   |
|          | Report Mana Contract Listing Billing   | -           |   |           | a Original Creation | D                 |
|          | Report Name [Contract Listing - Billin | iy          |   |           | int Options Cover   | rage              |
|          |                                        |             |   |           |                     |                   |
| _        |                                        |             |   |           |                     |                   |
|          |                                        |             |   |           |                     | 672972010 9:19 AM |

Figure 16: Service Dispatch / Reports / Maintenance Contracts - Contract Listing - Billing

| 6/29/10 | Continental Products Unlimited         | Page 1 of 1 |
|---------|----------------------------------------|-------------|
| 9:18 am | Billing - Maintenance Contract Listing |             |
|         | N                                      | aut         |

|                              |                       |                     |         |          | IN EAL   |                   |
|------------------------------|-----------------------|---------------------|---------|----------|----------|-------------------|
|                              | Frequen               | cy Amount           | Start   | End      | Billing  | Billing Type      |
| Jobsite: 1157 Valley Pak Dr. | Name:                 | Scott, Troy         |         |          |          |                   |
| Contract: AC                 | Start: 1/01/10 E      | nd: 12/31/10        |         |          |          |                   |
|                              | Quarterly             | y 300.00            | 1/01/10 | 12/31/10 | 10/01/10 | Maint-Revenue     |
| Jobsite: 1200 W.Commonwael   | th Name:              | Fullerton City Hall |         |          |          |                   |
| Contract: HVAC               | Start: 1/01/10 E      | nd: 12/31/10        |         |          |          |                   |
|                              | Monthly               | 100.00              | 1/01/10 | 12/31/10 | 2/01/10  | Maint-Revenue     |
| Jobsite: Acme Conference Cen | ter Name:             | Acme Conference (   | Center  |          |          |                   |
| Contract: AC-FC              | Start: 1/01/09 E      | nd: 12/31/09        |         |          |          |                   |
|                              | Monthly               | 100.00              | 1/01/09 | 12/31/09 | 5/01/09  | Maint-Revenue     |
| Jobsite: Arco 1009           | Name:                 | Arco                |         |          |          |                   |
| Contract: AC                 | Start: 1/01/08 E      | nd: 12/31/08        |         |          |          |                   |
|                              | ** EXPIRED ** Monthly | 1,000.00            | 1/01/08 | 12/31/08 | 1/01/09  | Maint-Revenue     |
|                              | Annual                | 777.00              | 6/01/08 | 10/31/08 | 6/01/08  | Maint-Rev Deferra |
|                              |                       |                     |         |          |          |                   |

| REPORT TO          | TALS |
|--------------------|------|
| Jobsites:          | 4    |
| Contracts:         | 5    |
| Current Contracts: | 4    |
| Expired Contracts: | 1    |

Figure 17: Contract Listing - Billing

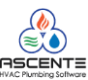

# Contract Listing - Service

The Contract Listing - Service provides a detail list of all contracts that have been defined for a jobsite on the Maintenance tab, Service sub tab that have a service schedule, but can optionally be billed at time of service.

Print the Contract Listing – Service report to:

- List all service records to verify they are setup correctly.
- Print a report to list the service records and the months to be services along with the budgeted hours for each service.
- Print a listing of all service records set to end within a specific date range.

|   | Maintenance Contracts               |             |          |                          | _ 🗆 ×    |
|---|-------------------------------------|-------------|----------|--------------------------|----------|
| 4 | a 🖉 🗗 🕅 🖗                           |             |          |                          |          |
| Г | Select Report Values                |             |          |                          |          |
| ſ | Range Selection                     |             |          |                          |          |
|   |                                     | Beginning   | Ending   |                          |          |
|   | Jobsite                             | (Beginning) | (Ending) |                          |          |
|   | Contract End Date                   | (Beginning) | (Ending) |                          |          |
|   | Branch                              | (Beginning) | (Ending) |                          |          |
|   | Department                          | (Beginning) |          |                          | <u>_</u> |
|   |                                     |             |          |                          |          |
|   |                                     |             |          |                          |          |
|   |                                     |             |          |                          |          |
|   |                                     |             |          |                          |          |
|   |                                     |             |          |                          |          |
|   | ,                                   |             |          |                          |          |
| Г | Field Selections                    |             |          | Options                  |          |
|   | Benort Name Contract Listing - Serv | rice        | <b>_</b> | Print Options Cover Page |          |
|   | Toport Hand Lookidor Electing Sol   |             |          | I I Interpreter age      |          |
|   |                                     |             |          |                          |          |
|   |                                     |             |          | E/29/2010                | 10-07 AM |

Figure 18: Service Dispatch / Reports / Maintenance Contracts - Contract Listing - Service

| 6/29/10<br>10:06 am                          | I/29/10     Continental Products Unlimited     Page 1 of 7       0:06 am     Service - Maintenance Contract Listing |                                                            |        |                                                                                           |                                                                        |                                                               |                                                                  |                 |            |                 |                 |            |                 |           |                 |                 |            |            |            |                            |
|----------------------------------------------|----------------------------------------------------------------------------------------------------|------------------------------------------------------------|--------|-------------------------------------------------------------------------------------------|------------------------------------------------------------------------|---------------------------------------------------------------|------------------------------------------------------------------|-----------------|------------|-----------------|-----------------|------------|-----------------|-----------|-----------------|-----------------|------------|------------|------------|----------------------------|
| 1033a Winchester Dr                          | Jo                                                                                                    | ones, Sally                                                |        |                                                                                           |                                                                        | Star                                                          | en: LA                                                           |                 |            | Degts           | Air Co          | onditi     | oning           |           |                 |                 |            |            | EXP        | IRED!                      |
| <u>Contract</u><br>A<br><u>Contract</u><br>A | SO Statua:<br>WO Statua:<br>Maint:<br>Billing Amount:<br>SO Statua:                                                 | Open<br>Open<br>Maint-Full Cov<br>1,200.00<br>Open<br>Open | e rag  | Start Date<br>3/03/05<br>Trouble: Mainto<br>gMainten an c<br><u>Start Date</u><br>3/03/05 | End Date<br>3/03/06<br>en an ce<br>e<br><u>End Date</u><br>3/03/06     | Next Svc Date<br>3/1 5/06<br><u>Next Svc Date</u><br>3/1 6/06 | LaborGrade<br>F Filter Changer<br>Svo:<br>Hours:<br>J Journeyman | Jan<br>Jan<br>X | Feb<br>Feb | Mar<br>X<br>Mar | Apr<br>Apr<br>X | May<br>May | Jun<br>Jun<br>X | Jul       | Aug<br>Aug<br>X | Sep<br>Sep<br>x | Oct<br>Oct | Nov<br>Nov | Dec<br>Dec | Total<br>1<br>.00<br>Total |
|                                              | Naint:<br>Billing Amount:                                                                                           | Maint-Full Cov<br>25.00                                    | e rag  | Mainten an c                                                                              | e                                                                      |                                                               | Hours:                                                           | 1.00            | 1.00       | 1.00            | 1.00            | 1.00       | 1.00            | 1.00      | 1.00            | 1.00            | 1.00       | 1.00       | 1.00       | 12.00                      |
| Totals: 1033a Winch                          | ester Dr                                                                                                    |                                                            | 2<br>1 | - Service<br>- Contra                                                                     | e Record<br>ct(s)                                                      | (s)                                                           | Svc Count:<br>Hours:                                             | 1<br>1.00       | 1<br>1.00  | 2<br>1.00       | 1<br>1.00       | 1<br>1.00  | 1<br>1.00       | 1<br>1.00 | 1<br>1.00       | 1<br>1.00       | 1<br>1.00  | 1<br>1.00  | 1<br>1.00  | 13<br>12.00                |
| 1157 Valley Pak Dr.                          | S                                                                                                    | cott, Troy                                                 |        |                                                                                           |                                                                        | Star                                                          | en: LA                                                           |                 |            | Dept            | Air Co          | onditi     | oning           |           |                 |                 |            |            |            |                            |
| Contract<br>A C                              | SO Status<br>WO Status<br>Maint:                                                                                    | PM - Prev Mali<br>Open<br>Maint-Full Cov                   | e rag  | Start Date<br>1/01/10<br>Trouble: Mainte<br>Scheduled r<br>- Maintenan                    | <u>End Date</u><br>12/31/10<br>en an ce<br>main ten ano<br>ceStart Dat | Next Svc Date<br>8/01/10<br>ce for<br>e > thru                | LaborGrade<br>F Filter Changer<br>Svo:<br>Hours:                 | Jan<br>X        | Feb<br>X   | Mar<br>X        | Apr<br>X        | May<br>X   | Jun<br>X        | Jul<br>X  | Aug<br>X        | Sep<br>X        | O ct<br>X  | Nov<br>X   | Dec<br>X   | Total<br>12<br>.00         |
| Cartned<br>AMORT                             | SO Status<br>WO Status<br>Maint:<br>Billing Amount:                                                                 | Open<br>Open<br>Maint-Billable<br>100.00                   |        | <maintenan<br>Start Date<br/>1/01/07<br/>Trouble: Mainte<br/>Maintenan c</maintenan<br>   | ceEndDate<br><u>EndDate</u><br>12/31/07<br>en an ce<br>e               | ≥>.<br><u>Next Svc Dele</u><br>7/28/10                        | <u>LaborGrade</u><br>J Journeyman<br>Svc:<br>Hours:              | Jan<br>X        | Feb<br>X   | Mar<br>X        | Apr<br>X        | May<br>X   | Jun<br>X        | Jul<br>X  | Aug<br>X        | Sep<br>X        | O ct<br>X  | Nov<br>X   | Dec<br>X   | Total<br>12<br>.00         |
| Cashcust<br>Cashcust                         | SO Status:<br>WO Status:<br>Maint:<br>Stilling Amount:                                                              | Open<br>Open<br>Maint-Billable<br>100.00                   |        | Start Date<br>6/04/09<br>Trouble: Mainto<br>Mainten an c                                  | End Date<br>6/04/10<br>en an ce<br>e                                   | Next Svc Dete<br>7/0 5/10                                     | LatorGrade<br>J Journeyman<br>Svo:<br>Hours:                     | Jan<br>X        | Feb<br>X   | Mar<br>X        | Apr<br>X        | May<br>X   | Jun<br>X        | Jul<br>X  | Aug<br>X        | Sep<br>X        | Oct<br>X   | Nov<br>X   | Dec<br>X   | Total<br>12<br>.00         |
| Totals: 1157 Valley F                        | ak Dr.                                                                                                    |                                                            | 3<br>3 | - Service<br>- Contra                                                                     | e Record<br>ct(s)                                                      | (s)                                                           | Svc Count:<br>Hours:                                             | 3               | 3          | 3               | 3               | 3          | 3               | 3         | 3               | 3               | 3          | 3          | 3          | 30<br>.00                  |

Figure 19: Contract Listing - Service

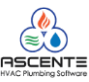

#### Annual Maintenance Schedule

• Service Dispatch / Reports / Annual Maintenance Schedule

The Annual Maintenance Schedule provides a hard copy of all maintenance tasks to be performed at a jobsite. It lists basic maintenance tasks for each component, displaying a monthly maintenance schedule, including the task and the labor grade required by the technician to complete the task. This report can be run for repair/service calls, maintenance calls or all calls.

| 📕 Annual Maintenance | Schedule Report            |           | <u>- 0 ×</u> |
|----------------------|----------------------------|-----------|--------------|
| 4600                 | ) ?                        |           |              |
| Select Report Values |                            |           |              |
| Range Selection      |                            |           |              |
|                      | Beginning                  | Ending    |              |
| Branch               | (Beginning)                | (Ending)  | ]            |
| Department           | (Beginning)                | (Ending)  | ]            |
| Technician           | (Beginning)                | (Ending)  | ]            |
| Zone                 | (Beginning)                | (Ending)  |              |
| Jobsite              | (Beginning)                | (Ending)  |              |
| Field Selections     |                            |           |              |
| Report Name          | Annual Maintenance Schedul | e 🔽       |              |
| Repair / Maintenance | (All)                      | <b>•</b>  |              |
|                      | (All                       |           |              |
|                      | Hepair<br>Maintenance      | 6/29/2010 | 10:18 AM     |

Figure 20: Annual Maintenance Schedule

| 6/29/10  |             |        |          |            | Contin          | ental Pr      | roducts U     | nlimited  |        |      |      |      |      |      |     |       |        | Pag  | ge 11 of 107 |
|----------|-------------|--------|----------|------------|-----------------|---------------|---------------|-----------|--------|------|------|------|------|------|-----|-------|--------|------|--------------|
| 10:14 am |             |        |          |            | Annı            | ual Mainte    | enance Scl    | hedule    |        | Job  | sit  | e:   |      |      |     |       |        |      | Arco 1009    |
| Branch   | AT          |        | Atlanta  | Branch     |                 |               |               |           |        |      |      | 1    | Teo  | :h   |     |       |        |      |              |
| Jobsite  | Arco 10     | 09     |          |            | Cust            | Id Atm053     |               |           |        | Zone |      |      |      |      | АТ  | 002   | 2      |      |              |
| Name     | Arco        |        |          |            |                 | Last, Firs    | stM           |           |        | ۵    | )epa | artı | mer  | nt   | Plu | mb    | ing    |      |              |
| Address  | 2310 St     | eve Re | ynolds   |            |                 | 6023 H o      | ward Street   |           |        | P    | O R  | equ  | uire | d    | No  |       |        |      |              |
|          |             |        |          |            |                 | Suite 70      | 1             |           | Pu     | ırcl | has  | e O  | )rd( | er   |     |       |        |      |              |
|          | Norcros     | 5      |          | GA         |                 | Gettysbu      | irg           | SD        |        |      |      | Pri  | ori  | ty   | Re  | gula  | ar     |      |              |
|          | 30093       |        |          | USA        |                 | 57442         |               | USA       |        |      |      |      |      |      |     |       |        |      |              |
| Phone    | Primary     | (770)  | 565-8889 | 14         | Hank            | Primary       | (605) 489-50  | 23        |        |      |      |      |      |      |     |       |        |      |              |
|          | Mobile      | (770)  | 568-8877 |            | Hank            | Fax           | (605) 489-5   | 022       |        |      |      |      |      |      |     |       |        |      |              |
| Local ID | Conden      | sor    | Cor      | ndensor    |                 |               | Contract A    | .c        | Sta    | art  | 1/1/ | 200  | 8    | 12:0 | En  | 1 12  | 2/31/: | 2008 | 3            |
|          | Model       | TR 908 | 8700     |            | Ser             | ial Number    | ADC234        |           |        |      |      |      |      |      |     |       |        |      |              |
| Man      | ufacturer   | Trane  | 1        |            | 1               | Equipment     | Air Compresso | or AirCom | n pres | so   | r    |      |      |      |     |       |        |      |              |
| 1        | <b>ľask</b> |        |          | Task       | Descript        | ion           |               |           | J      | F    | М    | A    | М    | J    | J   | A S   | 6 O    | Ν    | D            |
| 9        | 91.00       |        |          | AIR C      | OMPRE           | SSOR S/GEN    | NERAL         |           | J      |      |      | J    |      |      | J   | Т     | J      |      |              |
| 9        | 91.01       |        |          | Ch         | eck & tigh      | ten connect   | tions         |           | J      |      |      | J    |      |      | J   |       | J      |      |              |
| 9        | 91.02       |        |          | Ch         | eck all co      | ntactors      |               |           | J      |      |      | J    |      |      | J   |       | J      |      |              |
| 9        | 91.03       |        |          | Ch         | eck & rec       | ord           |               |           | J      |      |      | J    |      |      | J   |       | J      |      |              |
|          |             |        |          | volta      | ge              |               |               |           |        |      |      |      |      |      |     |       |        |      |              |
| 9        | 91.04       |        |          | Ch         | eck belts       |               |               |           | J      |      |      | J    |      |      | J   |       | J      |      |              |
| 9        | 91.05       |        |          | Ch<br>need | eckoillev<br>ed | vel & charge  | 85            |           | J      |      |      | J    |      |      | J   |       | J      |      |              |
| 9        | 91.06       |        |          | Ch         | eck for an      | y keak s      |               |           | J      |      |      | J    |      |      | J   |       | J      |      |              |
| 9        | 91.07       |        |          | Ch         | eck filters     | & replace a   | is needed     |           | J      |      |      | J    |      |      | J   |       | J      |      |              |
| 9        | 91.08       |        |          | Blo        | w down n        | nanual/auto   | drain         |           | J      |      |      | J    |      |      | J   |       | J      |      |              |
| s        | 91.09       |        |          | Ch         | eck opera       | tion of contr | rols          |           | J      |      |      | J    |      |      | J   |       | J      |      |              |
| ľ        | tem         |        |          | Item       | Descripti       | on            |               | Quantity  | J      | F    | м    | A    | м    | J    | J   | A   S | s o    | N    | D            |
| 7        | 700200      |        |          | Hing       | es              |               |               | 1.00      | J      | J    | J    | J    | J    | J    | J.  | JJ    | IJ     | J    | J            |

Figure 21: Annual Maintenance Schedule Report

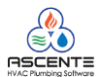

#### Manpower Requirements

• Service Dispatch / Reports / Manpower Requirements

The Manpower Requirements reports option is used to print a variety of reports based on budgeted maintenance hours. These reports include:

- Contract Budget Performance
- Open Maint SO by Tech
- PM Hours by Labor Grade
- Scheduled PM Hours by Tech

#### **Contract Budget Performance**

This report provides analysis of actual labor used verses estimated hours on maintenance service orders. Use this report to manage your technician's performance and to determine the accuracy of your budgeted labor hours. Totals are provided by Technician, Supervisor and Branch. Service History is read for the range of invoice dates selected to get the actual hours worked. The hours budgets set up on the Jobsite Contracts is used to get the estimated hours.

| Manpower Requirement Reports      |                   |                 | <u> </u> |
|-----------------------------------|-------------------|-----------------|----------|
| ¶@Q 0 0 0 0                       |                   |                 |          |
| Celect Report Values              |                   |                 |          |
|                                   | Beginning         | Ending          | 1        |
| Invoice Date                      | 1/1/2008          |                 |          |
|                                   |                   |                 |          |
| Field Selections                  |                   |                 |          |
| Report Name Contract Budget Perfo | rmance            |                 |          |
| 1                                 |                   |                 |          |
|                                   |                   | 6/29/2010       | 10:48 AM |
| Cinuma 00. Contract Du            | de at Daufarmanaa | muntime entires |          |

Figure 22: Contract Budget Performance - runtime options.

| 6/30/10<br>9:00:55AM | 8/30/10 Maintenance Budget Performance Page 1 of 2<br>9:00:55AM |               |               |                  |          |                          |                    |                 |              |           |
|----------------------|-----------------------------------------------------------------|---------------|---------------|------------------|----------|--------------------------|--------------------|-----------------|--------------|-----------|
| Super                | Tech                                                            | Name          | Service Order | In voice<br>Date | Jobsite  | Job site Name            | Estimated<br>Hours | Actual<br>Hours | Over<br>Plan | % of Plan |
| Branch: A            | т                                                               |               |               |                  |          |                          |                    |                 |              |           |
|                      |                                                                 |               | A1129M        | 1/05/2009        | Berkley  | Berkley                  | 1.00               | 10.00           | -9.00        |           |
|                      |                                                                 |               |               |                  |          | Tech Totals:             | 1.00               | 10.00           | -9.00        | 1,000%    |
|                      |                                                                 |               |               |                  |          | Supervisor Totals        | 1.00               | 10.00           | -9.00        | 1,000%    |
| Jeff                 | John Fixit                                                      | John Fixit    | A1013M        | 10/21/2002       | TEXACO   | TEXACO                   | .00                | 6.00            | -6.00        |           |
| Jeff                 | John Fixit                                                      | tJohn Fixit   | A1027M        | 1/26/2003        | TEXACO   | TEXACO                   | .00                | 5.00            | -5.00        |           |
| Jeff                 | John Fixit                                                      | tJohn Fixit   | A1030M        | 6/18/2004        | TEXACO   | TEXACO                   | 4.00               | 5.00            | -1.00        |           |
| Jeff                 | John Fixit                                                      | tJohn Fixit   | A1033M        | 3/21/2003        | TEXACO   | TEXACO                   | 4.00               | 1.00            | 3.00         |           |
| Jeff                 | John Fixit                                                      | tJohn Fixit   | A1034M        | 6/03/2003        | TEXACO   | TEXACO                   | .00                | 3.00            | -3.00        |           |
| Jeff                 | John Fixit                                                      | tJohn Fixit   | A1036M        | 10/01/2003       | TEXACO   | TEXACO                   | .00                | 13.00           | -13.00       |           |
|                      |                                                                 |               |               |                  |          | Tech John Fixit Totals   | 8.00               | 33.00           | -25.00       | 413%      |
|                      |                                                                 |               |               |                  |          | Supervisor Jeff Totals:  | 8.00               | 33.00           | -25.00       | 413%      |
| Schmo, Joe           | Eric                                                            | Eric VonGrenn | A1043M        | 7/21/2004        | TEXACO   | TEXACO                   | 2.00               | 1.00            | 1.00         |           |
| Schmo, Joe           | Eric                                                            | Eric VonGrenn | A1177M        | 1/05/2009        | Acme Con | Acme Conference Center   | 1.00               | 1.50            | 50           |           |
|                      |                                                                 |               |               |                  |          | Tech Eric Totals         | 3.00               | 2.50            | .50          | 83%       |
| Schmo, Joe           | Eric Von                                                        | Eric VonGrenn | A1005M        | 7/09/2002        | TEXACO   | TEXACO                   | .00                | 1.00            | -1.00        |           |
|                      |                                                                 |               |               |                  | Te       | ch Eric VonGrenn Totals: | .00                | 1.00            | -1.00        |           |

#### Figure 23: Contract Budget Performance Report

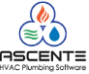

#### Open Maint SO by Tech

Provides a detailed listing of estimated maintenance hours for existing service orders assigned to a technician for a range of dates. This can be used to determine if a technician can take on more work, or if their schedule is full. Totals are provided by Technician, Supervisor and Branch. Open Service Calls are read for the range of promise dates selected to get the scheduled jobs. The hours budgets set up on the Jobsite Contracts is used to get the estimated hours.

Run this report to see how many maintenance service orders exist that have not been invoiced. This will sort by supervisor and technician. Use this to manage your maintenance service orders.

| Manpower Requirement Reports    |             |          |                     |
|---------------------------------|-------------|----------|---------------------|
| Select Report Values            |             |          |                     |
| -Range Selection                |             |          |                     |
|                                 | Beginning   | Ending   |                     |
| Tech                            | Fred Clegg  | Larry    |                     |
| Promise Date                    | (Beginning) |          |                     |
|                                 |             |          |                     |
| ·                               |             |          |                     |
| Field Selections                |             |          |                     |
|                                 |             |          |                     |
| Report Name Open Maint SO by Te | ch          | <u> </u> |                     |
|                                 |             |          |                     |
|                                 |             |          |                     |
|                                 |             |          | 6/29/2010 10·57 A   |
|                                 |             | j j      | 0/20/2010 J 10.0/ M |

Figure 24: Open Maint SO by Tech - runtime options

| 6/29/10<br>2:57 pm | Open Maint SO by Tech |               |                 |               |                    |                    |                 |      |  |  |
|--------------------|-----------------------|---------------|-----------------|---------------|--------------------|--------------------|-----------------|------|--|--|
| SuperVisor         | Tech                  | Tech Name     | Promise<br>Date | Jobsite       | JobsiteName        | Service Order      | Budget<br>Hours | SO's |  |  |
|                    | Branch: LA            |               |                 |               |                    |                    |                 |      |  |  |
| Schmo, Joe         | Fred Clegg            | Fred W. Clegg | 4/22/2004       | 6055 Washin   | Smith, Harry       | LA200018M          | 3.75            |      |  |  |
|                    |                       |               | 7/1/2004        | 21ST CENTU    | 21ST CENTURY PREPA | LA200026M          | 1.00            |      |  |  |
|                    |                       |               | 7/1/2004        | 6055 Washin   | Smith, Harry       | LA200030M          | 1.00            |      |  |  |
|                    |                       |               |                 |               | Tech               | Fred Clegg Totals: | 5.75            | 3    |  |  |
| Schmo, Joe         | John Fig              | John Fig      | 1/16/2004       | 20 Centerpoir | Compusource Corp   | LA200024M          | 1.00            |      |  |  |
|                    |                       |               |                 |               | Teo                | h John Fig Totals: | 1.00            | 1    |  |  |
|                    |                       |               |                 |               | Supervisor         | Schmo Joe Totals:  | 6 75            |      |  |  |

Branch LA Totals: 6.75

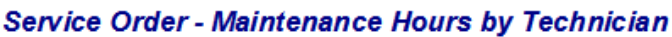

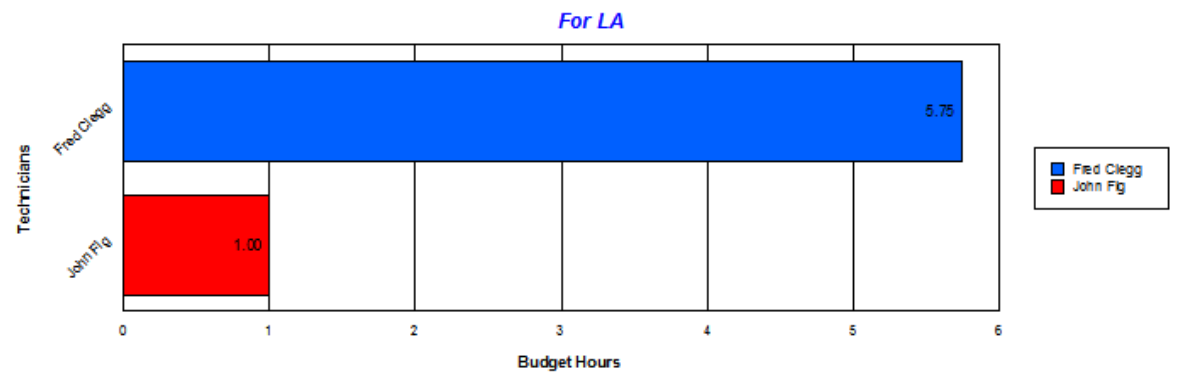

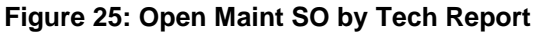

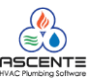

4

#### PM Hours by Labor Grade

Provides an overview of the hours budgeted for each month of the year for maintenance work, grouped by labor grade (ie, Apprentice, Journeyman, etc.). This can be used to determine work loads by month and labor grade. Totals are provided by Labor Grade and Branch. The hours budgets set up on the Jobsite Contracts is used to get the estimated hours.

| Manpower Requirement Reports            |             |          |                    |  |  |  |  |  |
|-----------------------------------------|-------------|----------|--------------------|--|--|--|--|--|
| 4 d 0 0 0 0 0 0 0 0 0 0 0 0 0 0 0 0 0 0 |             |          |                    |  |  |  |  |  |
| Select Report Values                    |             |          |                    |  |  |  |  |  |
| Range Selection                         |             |          |                    |  |  |  |  |  |
|                                         | Beginning   | Ending   |                    |  |  |  |  |  |
| Branch                                  | (Beginning) | (Ending) |                    |  |  |  |  |  |
| Supervisor                              | (Beginning) | (Ending) |                    |  |  |  |  |  |
| Tech                                    | (Beginning) |          | <u>्</u>           |  |  |  |  |  |
|                                         |             |          |                    |  |  |  |  |  |
| - Field Selections                      |             |          |                    |  |  |  |  |  |
|                                         |             |          |                    |  |  |  |  |  |
| Report Name PM Hours By Labor G         | rade        | •        |                    |  |  |  |  |  |
|                                         |             |          |                    |  |  |  |  |  |
|                                         |             |          |                    |  |  |  |  |  |
|                                         |             |          | 6/29/2010 11:32 AM |  |  |  |  |  |

Figure 26: PM Hours by Labor Grade - runtime options

| 6/29/10<br>2:49 pn | ı         |                       | Cont      | inen<br>°M H | tal F<br>ours | Prod<br>By L | ucts<br>abor | Unl<br>Gra | imit<br>de | ed   |      |      |      |      | Pa            | ge 1 of 1 |
|--------------------|-----------|-----------------------|-----------|--------------|---------------|--------------|--------------|------------|------------|------|------|------|------|------|---------------|-----------|
| Labor<br>Grade     | Techncian | Jobsite               | Jan       | Feb          | Mar           | Apr          | May          | Jun        | Jul        | Aug  | Sep  | Oct  | Nov  | Dec  | Avg<br>Min th | Total     |
|                    | Bra       | anch: AT Atlanta      | Branch    |              |               |              |              |            |            |      |      |      |      |      |               |           |
| A                  | Eric      | Acme Conference Ce    | nt .00    | .00          | .00           | .00          | .00          | .00        | .00        | .00  | .00  | .00  | .00  | .00  | .00           | .00       |
| A                  | Eric      | Arco 1009             | .00       | .00          | .00           | .00          | .00          | .00        | .00        | .00  | .00  | .00  | .00  | .00  | .00           | .00       |
|                    |           | Labor Grade A Totals: | .00       | .00          | .00           | .00          | .00          | .00        | .00        | .00  | .00  | .00  | .00  | .00  | .00           | .00       |
| J                  | Eric      | TEXACO                | .00       | .15          | .00           | .00          | .00          | .00        | .00        | .00  | .00  | .00  | 1.50 | .00  | .14           | 1.65      |
| j                  | Eric      | TEXACO                | 1.00      | .00          | .00           | 1.00         | .00          | 1.00       | .00        | .00  | 1.00 | .00  | .00  | .00  | .33           | 4.00      |
| j                  | Eric      | TEXACO                | 2.00      | 2.00         | 2.00          | 2.00         | 2.00         | 2.00       | 2.00       | 2.00 | 2.00 | 2.00 | 2.00 | 2.00 | 2.00          | 24.00     |
| j                  | Eric      | TEXACO                | .00       | .00          | 4.00          | 4.00         | .00          | .00        | 4.00       | .00  | .00  | .00  | .00  | .00  | 1.00          | 12.00     |
|                    |           | Labor Grade J Totals: | 3.00      | 2.15         | 6.00          | 7.00         | 2.00         | 3.00       | 6.00       | 2.00 | 3.00 | 2.00 | 3.50 | 2.00 | 3.47          | 41.65     |
|                    |           | Branch AT Totals:     | 3.00      | 2.15         | 6.00          | 7.00         | 2.00         | 3.00       | 6.00       | 2.00 | 3.00 | 2.00 | 3.50 | 2.00 | 3.47          | 41.65     |
|                    | Bra       | anch: LA Los Ang      | jeles Cou | nty          |               |              |              |            |            |      |      |      |      |      |               |           |
| J                  | Eric      | ARBORS                | 3.00      | .00          | .00           | 3.00         | .00          | .00        | 3.00       | .00  | .00  | 3.00 | .00  | .00  | 1.00          | 12.00     |
|                    |           | Labor Grade J Totals: | 3.00      | .00          | .00           | 3.00         | .00          | .00        | 3.00       | .00  | .00  | 3.00 | .00  | .00  | 1.00          | 12.00     |
|                    |           | Branch LA Totals:     | 3.00      | .00          | .00           | 3.00         | .00          | .00        | 3.00       | .00  | .00  | 3.00 | .00  | .00  | 1.00          | 12.00     |
|                    | Bra       | anch: RV Riversio     | le County | 1            |               |              |              |            |            |      |      |      |      |      |               |           |
| A                  | Eric      | KFC                   | .00       | 2.00         | .00           | .00          | 2.00         | .00        | .00        | 2.00 | .00  | .00  | 2.00 | .00  | .67           | 8.00      |
|                    |           | Labor Grade A Totals: | .00       | 2.00         | .00           | .00          | 2.00         | .00        | .00        | 2.00 | .00  | .00  | 2.00 | .00  | .67           | 8.00      |
|                    |           | Branch RV Totals:     | .00       | 2.00         | .00           | .00          | 2.00         | .00        | .00        | 2.00 | .00  | .00  | 2.00 | .00  | .67           | 8.00      |
|                    |           | Grand Totals:         | 6.00      | 4.15         | 6.00          | 10.00        | 4.00         | 3.00       | 9.00       | 4.00 | 3.00 | 5.00 | 5.50 | 2.00 | 5.14          | 61.65     |
| Figure             | 27: PM    | Hours by Labor Gra    | ade Re    | port         |               |              |              |            |            |      |      |      |      |      |               |           |

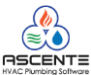

#### Scheduled PM Hours By Tech

Provides an overview of the hours budgeted for each month of the year for maintenance work, grouped by Branch and Technician. This can be used to determine work loads by month and technician. Totals are provided by Branch and Technician. The hours budgets set up on the Jobsite Contracts [Service] tab is used to get the estimated hours.

| 📕 Manpower Requirement Reports        | Manpower Requirement Reports |          |                    |  |  |  |  |  |
|---------------------------------------|------------------------------|----------|--------------------|--|--|--|--|--|
| 9 🗗 🚫 🖉 👽 ?                           |                              |          |                    |  |  |  |  |  |
| Select Report Values                  |                              |          |                    |  |  |  |  |  |
| Range Selection                       |                              |          |                    |  |  |  |  |  |
|                                       | Beginning                    | Ending   |                    |  |  |  |  |  |
| Branch                                | (Beginning)                  | (Ending) |                    |  |  |  |  |  |
| Supervisor                            | (Beginning)                  | (Ending) |                    |  |  |  |  |  |
| Tech                                  | (Beginning)                  |          | <b>_</b>           |  |  |  |  |  |
| · · · · · · · · · · · · · · · · · · · |                              |          |                    |  |  |  |  |  |
| - Field Selections                    |                              |          |                    |  |  |  |  |  |
|                                       |                              |          |                    |  |  |  |  |  |
| Report Name Scheduled PM Hours        | By Tech                      | <b>•</b> |                    |  |  |  |  |  |
|                                       |                              |          |                    |  |  |  |  |  |
|                                       |                              |          |                    |  |  |  |  |  |
|                                       |                              |          | 6/29/2010 11:38 AM |  |  |  |  |  |
|                                       |                              |          | -                  |  |  |  |  |  |

Figure 28: Scheduled PM Hours by Tech - runtime options

| 8/29/10<br>2:37 pm                      |                        | Continental Products Unlimited<br>Scheduled PM Hours By Technician |                       |                      |                       |                       |                      |                      | Page 1 of 2          |                      |                       |                       |                       |
|-----------------------------------------|------------------------|--------------------------------------------------------------------|-----------------------|----------------------|-----------------------|-----------------------|----------------------|----------------------|----------------------|----------------------|-----------------------|-----------------------|-----------------------|
| Super-<br>visor Zone                    | Jobsite Name           | Jan                                                                | Feb                   | Mar                  | Apr                   | May                   | Jun                  | Jul                  | Aug                  | Sep                  | Oct                   | Nov                   | Dec                   |
| Branch: AT                              | Atlanta Branch         |                                                                    |                       |                      |                       |                       |                      |                      |                      |                      |                       |                       |                       |
| Tech: Brad Graha                        | ım                     | Brad Gra                                                           | ham                   |                      |                       |                       |                      |                      |                      |                      |                       |                       |                       |
| Smith, MaAT002<br>Totals for: Brad Gra  | Arco<br>ham            | .00.<br><b>.00</b>                                                 | .00.<br>.00           | .00.<br><b>.00</b> . | .00.<br><b>.00</b> .  | .00.<br><b>.00</b> .  | .00.<br><b>.00</b> . | .00.<br><b>.00</b> . | .00.<br><b>.00</b> . | .00.<br><b>.00</b> . | .00.<br><b>.00</b> .  | .00.<br><b>.00</b> .  | .00.<br>. <b>00</b> . |
| Tech: Eric                              |                        | Eric Von                                                           | Grenn                 |                      |                       |                       |                      |                      |                      |                      |                       |                       |                       |
| Schmo, JAT002                           | Acme Conference Center | .00                                                                | .00                   | .00                  | .00                   | .00                   | .00                  | .00                  | .00                  | .00                  | .00                   | .00                   | .00                   |
| Schmo, JAT002                           | Arco                   | .00                                                                | .00                   | .00                  | .00                   | .00                   | .00                  | .00                  | .00                  | .00                  | .00                   | .00                   | .00                   |
| Schmo, JoLA001                          | TEXACO                 | .00                                                                | .15                   | .00                  | .00                   | .00                   | .00                  | .00                  | .00                  | .00                  | .00                   | 1.50                  | .00                   |
| Schmo, JoLA001                          | TEXACO                 | 2.00                                                               | 2.00                  | 2.00                 | 2.00                  | 2.00                  | 2.00                 | 2.00                 | 2.00                 | 2.00                 | 2.00                  | 2.00                  | 2.00                  |
| Schmo, JoLA001                          | TEXACO                 | .00                                                                | .00                   | 4.00                 | 4.00                  | .00                   | .00                  | 4.00                 | .00                  | .00                  | .00                   | .00                   | .00                   |
| Schmo, J/LA001<br>Totals for: Eric      | TEXACO                 | 1.00<br>3.00                                                       | .00<br>2.15           | .00<br>6.00          | 1.00<br>7.00          | .00<br>2.00           | 1.00<br>3.00         | .00<br>6.00          | .00<br>2.00          | 1.00<br>3.00         | .00<br>2.00           | .00<br>3.50           | .00<br>2.00           |
| Tech: Fred Clegg                        |                        | Fred W.                                                            | Clegg                 |                      |                       |                       |                      |                      |                      |                      |                       |                       |                       |
| Schmo, JoLA001                          | TEXACO                 | 2.00                                                               | .00                   | .00                  | .00                   | .00                   | .00                  | 2.00                 | .00                  | 2.00                 | 2.00                  | .00                   | 2.00                  |
| Schmo, J/LA001<br>Totals for: Fred Cleg | TEXACO<br>19           | 4.00<br>6.00                                                       | .00.<br>.00           | 4.00<br><b>4.00</b>  | .00.<br><b>.00</b> .  | .00.<br>. <b>00</b> . | .00.<br>.00          | .00<br>2.00          | .00.<br>.00          | .00<br><b>2.00</b>   | .00<br><b>2.00</b>    | 2.00<br>2.00          | .00<br>2.00           |
| Tech: John Fig                          |                        | John Fig                                                           |                       |                      |                       |                       |                      |                      |                      |                      |                       |                       |                       |
| Schmo, JoLA001                          | TEXACO                 | 3.00                                                               | .00                   | .00                  | .00                   | 3.00                  | .00                  | .00                  | .00                  | .00                  | .00                   | 3.00                  | .00                   |
| Schmo, J/LA001<br>Totals for: John Fig  | TEXACO                 | 10.00<br><b>13.00</b>                                              | 10.00<br><b>10.00</b> | .00.<br>.00          | 10.00<br><b>10.00</b> | .00<br><b>3.00</b>    | .00.<br><b>.00</b>   | .00.<br>.00          | .00.<br>.00          | .00.<br><b>.00</b> . | 10.00<br><b>10.00</b> | 10.00<br><b>13.00</b> | .00.                  |
| Tech: Robert                            |                        | Robert A                                                           | rce                   |                      |                       |                       |                      |                      |                      |                      |                       |                       |                       |
| Smith, MaLA001<br>Totals for: Robert    | TEXACO                 | 1.00<br><b>1.00</b>                                                | 1.00<br><b>1.00</b>   | 1.00<br><b>1.00</b>  | 1.00<br><b>1.00</b>   | 1.00<br><b>1.00</b>   | 1.00<br><b>1.00</b>  | 1.00<br><b>1.00</b>  | 1.00<br><b>1.00</b>  | 1.00<br><b>1.00</b>  | 1.00<br><b>1.00</b>   | 1.00<br><b>1.00</b>   | 1.00<br><b>1.00</b>   |
| Branch Totals for:                      | AT                     | 23.00                                                              | 13.15                 | 11.00                | 18.00                 | 6.00                  | 4.00                 | 9.00                 | 3.00                 | 6.00                 | 15.00                 | 19.50                 | 5.00                  |

Figure 29: Scheduled PM Hours by Tech Report

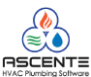

#### **Expired Contracts**

Service Dispatch / Reports / Expired Contracts •

The Expired Contract Reports lists all jobsites that have contracts expiring in a given month. These reports can be used as a management tool to address these contracts that are about to expire.

- **Expired Contracts** •
- Expired Contracts with Phone Information

**Expired Contracts** 

| Expired Contracts               |             |                         |
|---------------------------------|-------------|-------------------------|
| 46000                           |             |                         |
| Select Report Values            |             |                         |
| Range Selection                 |             |                         |
|                                 | Beginning   | Ending                  |
| Expiration Date                 | 1/1/2009    | 12/31/2010              |
| Branch                          | (Beginning) | (Ending)                |
| Department                      | (Beginning) | (Ending)                |
| Service Order Type              | (Beginning) | (Ending)                |
|                                 |             |                         |
|                                 |             |                         |
|                                 |             |                         |
|                                 |             |                         |
|                                 |             |                         |
|                                 |             |                         |
| Field Selections                |             | Options                 |
| Report Name Expired Contracts   |             | Rint Online Course Page |
| Treport Name [Expired Contracts |             |                         |
|                                 |             |                         |
|                                 |             | C/29/2010 11-55 AM      |

Figure 30: Expired Contracts - runtime options

| 6/29/10<br>11:56 am | Continental Products Unlimited<br>Expired Contracts Report |          |                     |          |                         |           |              |  |
|---------------------|------------------------------------------------------------|----------|---------------------|----------|-------------------------|-----------|--------------|--|
| JobsiteName         |                                                            | Contract | CustID              | End Date | SO Type                 | Maint Amt | Billing Freq |  |
| Branch Name         | AT                                                         |          |                     |          |                         |           |              |  |
| Department          | Air Conditi                                                | io ning  |                     |          |                         |           |              |  |
| Acme Conference C   | Center                                                     | AC-FC    | AcmeIntI            | 12/31/09 | Air Conditioning        | 100.00    | Monthly      |  |
| Air Cor             | nditioning                                                 |          |                     | 1        | Department Records Prin | ted       |              |  |
| AT                  |                                                            |          |                     | 1        | Branch Records Printed  |           |              |  |
| Branch Name         | LA                                                         |          |                     |          |                         |           |              |  |
| Department          | Air Conditi                                                | io ning  |                     |          |                         |           |              |  |
| Scott, Troy         |                                                            | AC       | (Cash)              | 12/31/10 | Heating                 | 300.00    | Quarterly    |  |
| Scott, Troy         |                                                            | CASHCUST | (Cash)              | 6/4/10   | Air Conditioning        | 100.00    |              |  |
| AirCo               | nditioning                                                 |          |                     | 2        | Department Records Prin | ted       |              |  |
| LA                  |                                                            |          |                     | 2        | Branch Records Printed  |           |              |  |
| Branch Name         | OR                                                         |          |                     |          |                         |           |              |  |
| Department          | Plumbing                                                   |          |                     |          |                         |           |              |  |
| Fullerton City Hall |                                                            | HVAC     | (Cash)              | 12/31/10 | Plumbing                | 100.00    | Monthly      |  |
| Plumbi              | ing                                                        |          |                     | 1        | Department Records Prin | ted       |              |  |
| OR                  |                                                            |          |                     | 1        | Branch Records Printed  |           |              |  |
| Grand Total:        |                                                            |          |                     | 4        | Records Printed         |           |              |  |
|                     |                                                            |          | ***End of Report*** |          |                         |           |              |  |

#### Figure 31: Expired Contracts Report

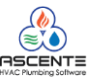

# Expired Contracts with Phone Information

This can be used to call the jobsites with expiring maintenance contracts to try and get them to extend their maintenance contract.

|   | Expired Contracts                  |                     |                          | <u>- 🗆 ×</u> |
|---|------------------------------------|---------------------|--------------------------|--------------|
| 4 | al 🖉 🗗 🕄 🖗                         |                     |                          |              |
| Г | Select Report Values               |                     |                          |              |
| Г | Range Selection                    |                     |                          |              |
|   |                                    | Beginning           | Ending                   |              |
|   | Expiration Date                    | 1/1/2009            | 12/31/2010               |              |
|   | Branch                             | (Beginning)         | (Ending)                 |              |
|   | Department                         | (Beginning)         | (Ending)                 |              |
|   | Service Order Type                 | (Beginning)         |                          | <u>_</u>     |
|   |                                    |                     |                          |              |
|   |                                    |                     |                          |              |
|   |                                    |                     |                          |              |
|   |                                    |                     |                          |              |
|   |                                    |                     |                          |              |
|   |                                    |                     |                          |              |
|   | Field Selections                   |                     | Options                  |              |
|   |                                    |                     |                          |              |
|   | Report Name Expired Contracts with | h Phone Information | Print Options Cover Page |              |
|   |                                    |                     |                          |              |
|   |                                    |                     |                          |              |
|   |                                    |                     | 6/29/2010                | 12:14 PM     |

Figure 32: Expired Contracts with Phone Information - runtime options

| 6/29/10<br>12:53PM                  | Continental Products Unlimited<br>Expired Contracts with Phone Information |                |          |                      |                |                         |  |  |
|-------------------------------------|----------------------------------------------------------------------------|----------------|----------|----------------------|----------------|-------------------------|--|--|
| JobsiteName                         | Contra                                                                     | act            | CustID   | Start Date           | End Date       | SO Type                 |  |  |
| Branch Name                         | AT                                                                         |                |          |                      |                |                         |  |  |
| Department                          | Air Conditioning                                                           | 1              |          |                      |                |                         |  |  |
| Acme Conference                     | e Center AC-F                                                              |                | Acmeinti | 1/1/09               | 12/31/09       | Air Conditioning        |  |  |
| JS Ph 1: Primary<br>JS Ph 2: Fax    | (770) 582-3144<br>(770) 582-1555                                           | Jeff           |          | CustPh:<br>JSPh3:    | (323) 544-6466 |                         |  |  |
| Air Co                              | nditioning                                                                 |                |          |                      | 1 Dep          | artment Records Printed |  |  |
| AT                                  |                                                                            |                |          |                      | 1 Bra          | nch Records Printed     |  |  |
| Branch Name                         | LA                                                                         |                |          |                      |                |                         |  |  |
| Department                          | Air Conditioning                                                           | 1              |          |                      |                |                         |  |  |
| Scott, Troy                         | AC                                                                         |                | (Cash)   | 1/1/10               | 12/31/10       | Heating                 |  |  |
| JS Ph 1: Primary<br>JS Ph 2: Mobile | (213) 444-5555<br>(213) 889-0765                                           | Susie<br>Susie |          | Cust Ph:<br>JS Ph 3: | (111) 111-1111 | DO NOT DELETE!          |  |  |
| Scott, Troy                         | CASH                                                                       | CUST           | (Cash)   | 6/4/09               | 6/4/10         | Air Conditioning        |  |  |
| JS Ph 1: Primary                    | (213) 444-5555                                                             | Susie          |          | Cust Ph:             | (111) 111-1111 | DO NOT DELETE!          |  |  |
| JS Ph 2: Mobile                     | (213) 889-0765                                                             | Susie          |          | JS Ph 3:             |                |                         |  |  |
| Air Co                              | nditioning                                                                 |                |          |                      | 2 Dep          | artment Records Printed |  |  |
| LA                                  |                                                                            |                |          |                      | 2 Bra          | nch Records Printed     |  |  |

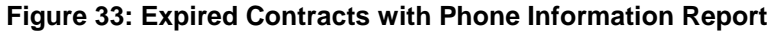

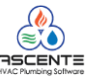

Label Printing

Service Dispatch / Reports / Label Printing

The labels are designed to print on Avery 5160 3-across laser labels. Labels are always sorted by postal code.

NOTE: All labels will print the Jobsite address information with the exception of the Maintenance Contract Labels - Expired. In this case the system will print the bill to customer address, unless it is the (Cash) customer, in which case the Jobsite address information will be printed. We always recommend printing the labels to plane paper in order to verify alignment before printing on the labels.

- Maintenance Contract Labels Expired (5160) •
- Maintenance Contract Labels (5160)

Maintenance Contract Labels – Expired (5160)

These can be used to mail postcards or letters to try to extend their maintenance contract.

| Label Printing              |                                      |          |                          |
|-----------------------------|--------------------------------------|----------|--------------------------|
| ¶⊜⊡⊘⊘?                      |                                      |          |                          |
| Select Report Values        |                                      |          |                          |
| - Range Selection           |                                      |          |                          |
|                             | Beginning                            | Ending   |                          |
| Jo                          | bsite                                | (Ending) |                          |
| Postal (                    | Code (Beginning)                     | (Ending) |                          |
|                             |                                      |          |                          |
|                             |                                      |          |                          |
|                             |                                      |          |                          |
|                             |                                      |          |                          |
|                             |                                      |          |                          |
|                             |                                      |          |                          |
|                             |                                      |          |                          |
| Field Calcoling             |                                      |          | 0-Views                  |
|                             |                                      |          | Uptions                  |
| Report Name Jobsites Labels | (5160)                               | •        | Print Options Cover Page |
| Jobsites Labels             | (5160)                               |          |                          |
| Maintenance Co              | ntracts Labels - Expired (5160)      |          |                          |
| Maintenance Co              | apeis (5160)<br>ntract Labels (5160) |          | 6/29/2010 12:16 PM       |

Figure 34: Maintenance Contract Labels - Expired (5160) - runtime options

msr Weurding, John Wesley Building 123 main 890 Elm St Lakewood, CA Woodstock, GA 30188 InterMicro Berk ley Smith, Harry 185 Commerce Center 123 Jasmine Way Unit 1 Charleston, SC 31010 Greenville, SC 29615 Rubble, Barney Jake Marshall Nicholson, Jack 3622 Braselton 1231 Main St 611 Manning Chattanooga, TN 37405 Dacula, GA 30019 Smith, Harold THE ARBORS 234 Main St Lee Hifghway and 100th St

Dacula, GA 30019 CHATTANOOGA, TN 37421

Figure 35: Maintenance Contract Labels - Expired (5160)

1200 Slauson Ave LOS ANGELES, CA 90023

6055 Washington Blvd. CITY OF COMMERC, CA 90040

Beverly Hills, CA 90210

AIRBORNE EXPRESS CHA-145 321 Center Ave GARDENA, CA 90247

Maintenance Contract Basics - Webinar.doc

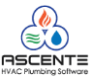

# Maintenance Contract Labels (5160)

These can be used to for marketing or file folders.

| Label Printing                                   |             |           |        |
|--------------------------------------------------|-------------|-----------|--------|
| 4) 🗟 🔕 🖉 🖗 🖗                                     |             |           |        |
| Select Report Values                             |             |           |        |
| - Range Selection                                |             |           |        |
|                                                  | Beginning   | Ending    |        |
| Jobsite                                          | (Beginning) | (Ending)  |        |
| Contract                                         | (Beginning) | (Ending)  |        |
| Contract Start Date                              | (Beginning) | (Ending)  |        |
| Contract End Date                                | (Beginning) | (Ending)  |        |
| City                                             | (Beginning) | (Ending)  |        |
| State (Region)                                   | (Beginning) | (Ending)  |        |
| Postal Code                                      | (Beginning) |           | Q    . |
|                                                  |             |           |        |
|                                                  |             |           |        |
|                                                  |             |           |        |
| - Field Selections                               |             | - Options |        |
|                                                  |             |           |        |
| Report Name   Maintenance Contract Labers (5150) |             |           |        |
|                                                  |             |           |        |
|                                                  |             |           | 20 DL4 |

Figure 36: Maintenance Contract Labels (5160) – runtime options

Jones, Sally 1033 Winchester Dr BELLFLOWER, CA 90706

Smith, Richard 234 Elm St LA PALMA, CA 90623

6055 Washington Blvd.

Smith, Harry

Benion, James 1080 Elm St Unit 104 FULLERTON, CA 92831

CITY OF COMMERC, CA 90040

Scott, Troy 1157 Valley Pak Dr. LOSANGÉLES, CA 90021

LOS ANGELES, CA 90021

Scott, Troy

1157 Valley Pak Dr.

Levesque, David 87654 Elm St FULLERTON, CA 92835

Baker, Ken 916 Beachwood Ave ANAHEIM, CA 92850 Figure 37: Maintenance Contract Labels (5160)

THE ARBORS Lee Hifghway and 100th St CHATTANOOGA, TN 37421

Arco 2310 Steve Reynolds Norcross, GA 30093

Berkley 123 Jasmine Way Charleston, SC 31010

Dupe1 1 Dupe Street IRVINE, CA 92603

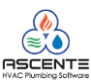